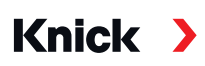

Knick Elektronische Messgeräte GmbH & Co. KG

Sede central Beuckestr. 22 • 14163 Berlín Alemania Teléfono: +49 30 80191-0 • Fax: +49 30 80191-200 info@knick.de • www.knick.de Contactos locales

www.knick-international.com

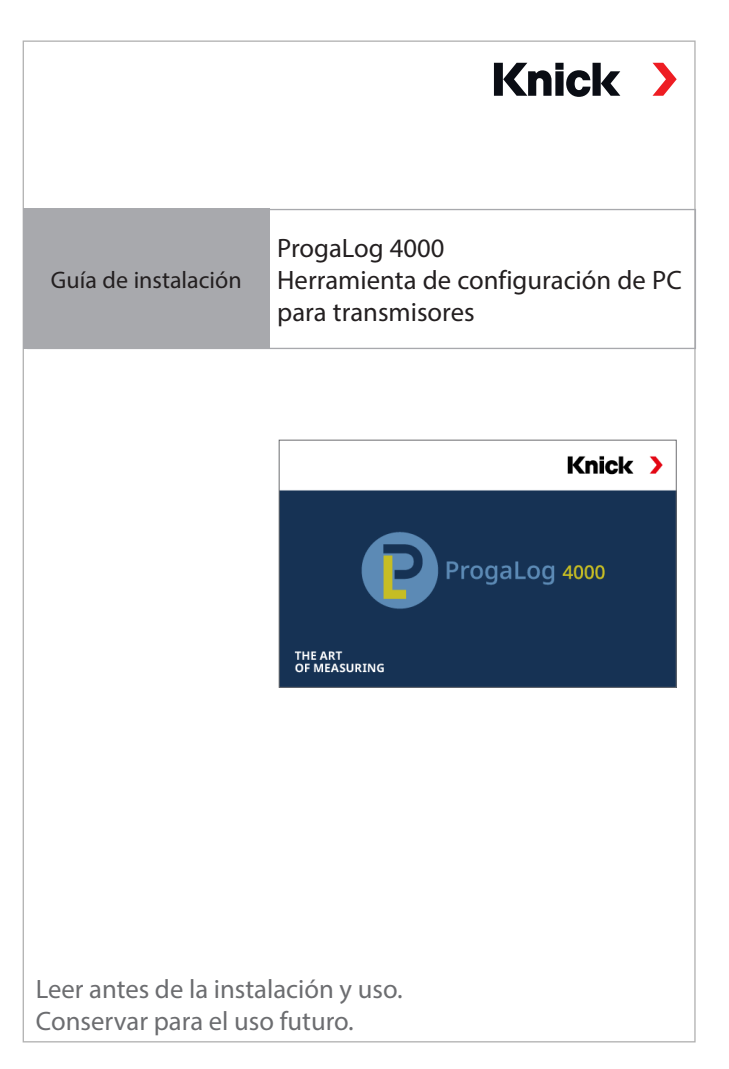

Traducción de las instrucciones originales Copyright 2022 • Sujeto a cambios Este documento fue publicado el 30/05/2022. Los documentos más recientes están disponibles para su descarga en nuestro sitio web debajo de la descripción del producto correspondiente.

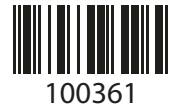

TI-201.016-KNES01

## Clave de licencia

Tras la instalación, el software ProgaLog 4000 se inicia al principio en modo DEMO.

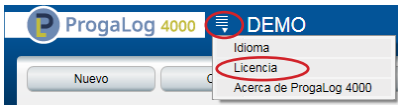

Al introducir la clave de licencia finaliza el modo DEMO. El software para PC está plenamente disponible.

Clave de licencia

# Requisitos del sistema

#### Hardware

CPU: Procesador 1 GHz Pentium o similar

- RAM: 512 MB
- Tarjeta gráfica: 1024 x 768 colores reales (32-bit)
- USB 2.0
- Disco duro: 700 MB

## Sistema operativo:

- Windows 7\*/8 o 10 (versión de 32 o 64-bits)
- Microsoft .Net Framework 4.6 (ya incluido en Windows 8/10)

\*) Si tiene un PC con Windows 7, asegúrese primero de que esté instalado Microsoft.Net Framework 4.6 (descarga gratuita desde microsoft.com) antes de iniciar la instalación de ProgaLog 4000.

## Instalación del ProgaLog 4000

- 01. Conecte el lápiz USB a un puerto USB del ordenador.
- 02. Ejecute el archivo *ProgaLog4000Setup.exe* del lápiz USB.
- 03. Seleccione el idioma de instalación.
- 04. Siga las instrucciones de la pantalla.
- 05. Finalice la instalación.
- 06. Inicie el software haciendo doble clic en *ProgaLog4000Setup.exe*.
- La primera vez, el software se inicia en modo DEMO.
- 07. Al introducir la clave de licencia finaliza el modo DEMO.

El documento es válido para ProgaLog 4000, Versión SW 1.0.0 y superior